## スクラッチでプログラミングに挑戦しよう!

以下検索のしかたとプログラムの組み方について説明します。 ※一応タブレットやスマホでも動作します。個人的にはノート PC 推奨です。

① サイトを検索する

| scratch | Q検索 |
|---------|-----|
|         |     |

② 以下サイトをクリック

| Google    | scratch                                                                                                    | x 🕴 Q      |
|-----------|----------------------------------------------------------------------------------------------------|------------|
|           | Q すべて ▶ 動画 🗈 画像 🖉 ショッピング 🗉 ニュース : もっと見る                                                                                                    | 設定 ツール     |
| $\langle$ | 約 470,000,000 件 (0.32 秒)<br>scratch.mit.edu マ このページを訳す<br>Scratch - Imagine, Program, Share<br>Scratch is a free programming language and online community where you can create<br>interactive stories, games and animatients: | e your own |

③ 「作る」or「作ってみよう」をクリック

| <ul> <li>B Scratch - Imagine, Program, Shar × +</li> <li>← → C</li></ul> | - □ ×<br>★ 0:       |
|--------------------------------------------------------------------------|---------------------|
| の で まる アイデア Scratchについて                                                  | Scratchに参加しよう サインイン |
| 物語や、ゲーム、アニメ<br>ーションを作ろう<br>世界中のみんなと共有し<br>よう<br>* 作ってみよう * 参加する          | デオを見る               |

④ メイン画面について

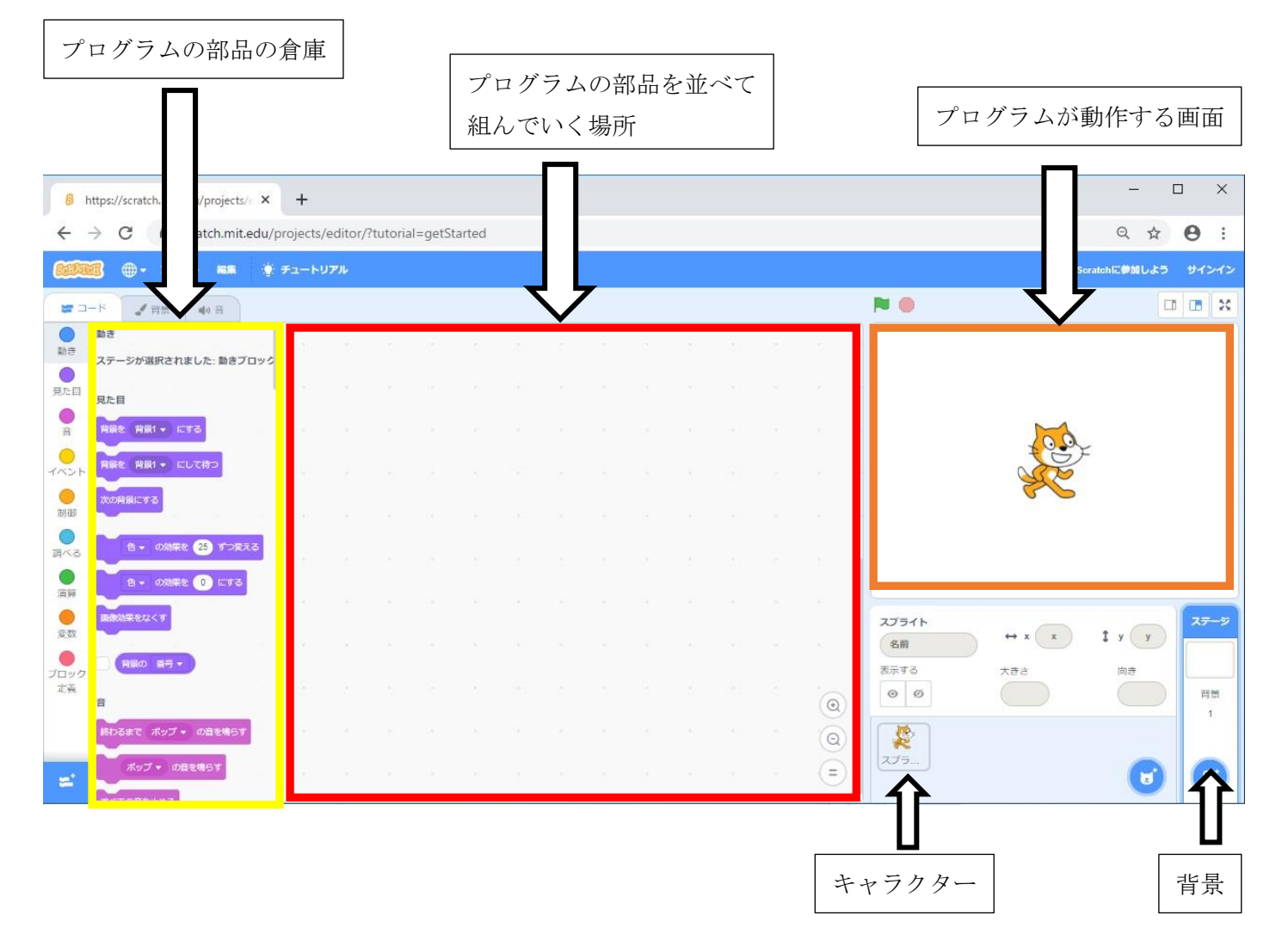

⑤ 実際に組んでみた画面

このように組んで動かすと、猫が画面端まで歩き、跳ね返って反対側に歩くのを繰り返します。

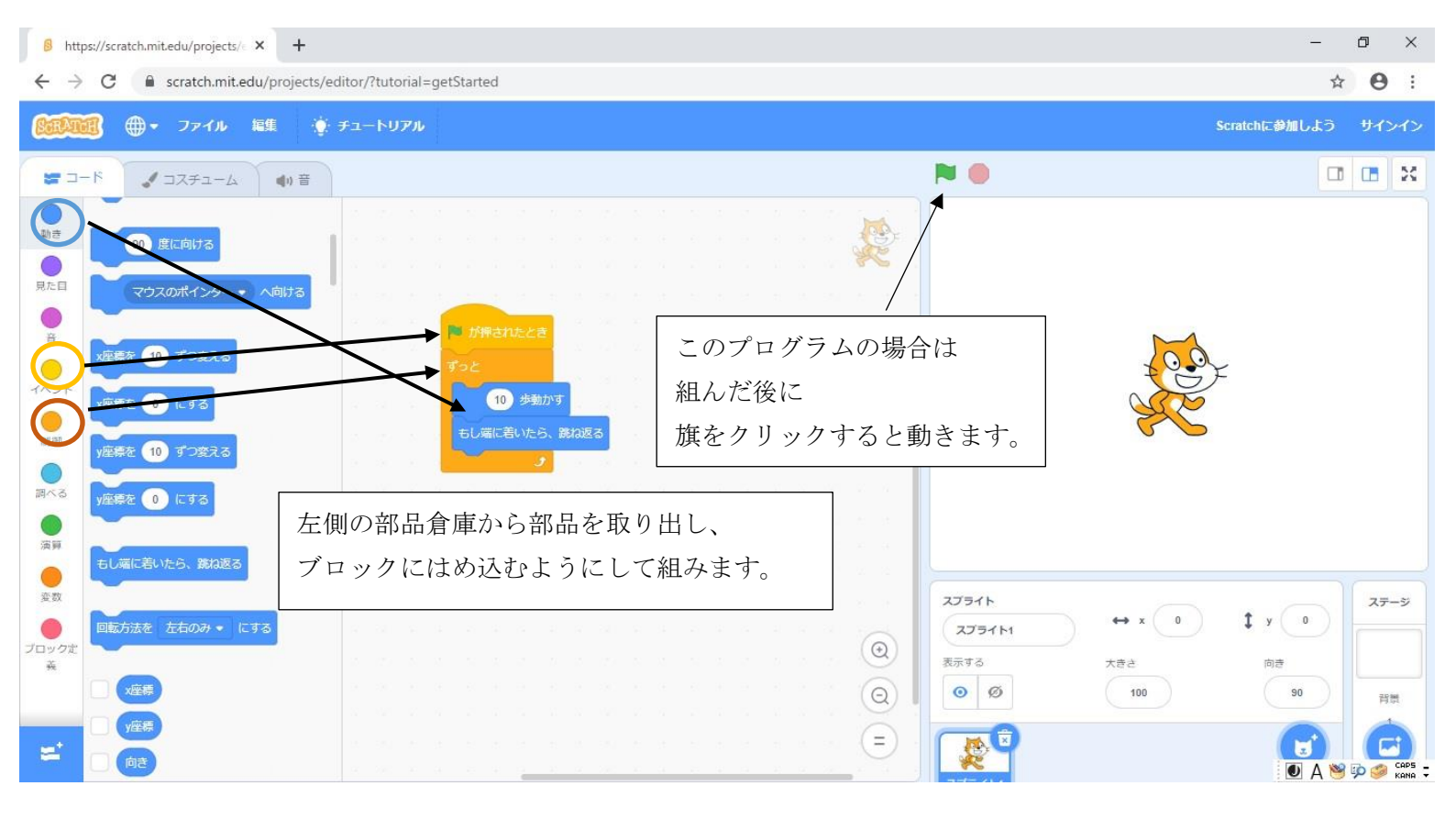

6 背景をかく

背景を選んだり、自由に描いたりすることができます。

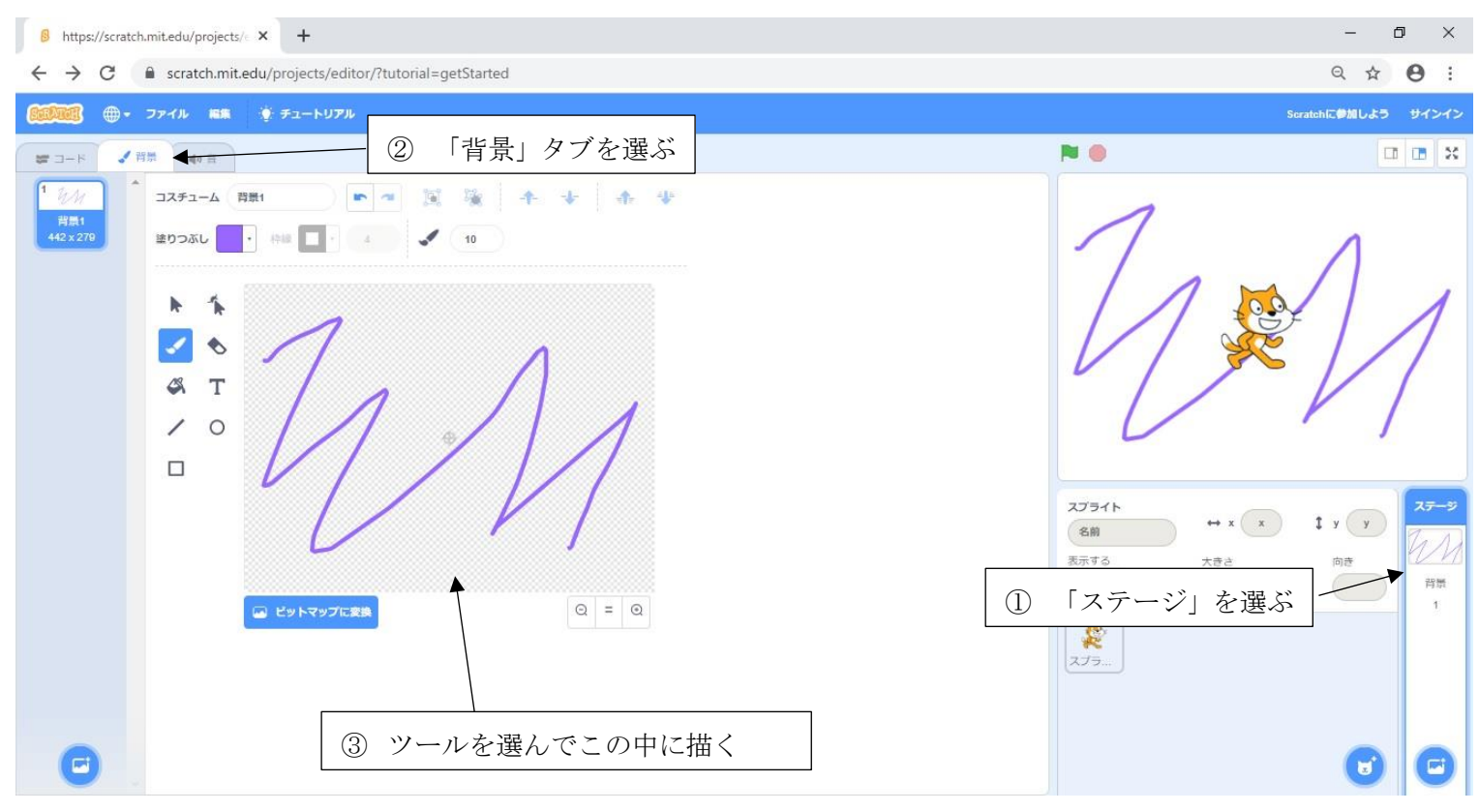

以上簡単なスクラッチの説明でした。 まずは一度試しにやってみてくださ い。思ったよりできることが多いので、ぜひ楽しんでみてください。 以下応用課題を書いておきますので、時間があったらチャレンジしてみて ください。

<応用課題>

現段階では、キャラクターは「歩く」というより「すべっている」に近い 動きをしていると思います。より、「歩く」に近い動きをさせるには、どう したらよいでしょうか。一度考えてみて下さい。

○次回のスクラッチに関するプログを更新する時には、簡単なゲームの作り方について説明する予定です。